# Release Notes – Android Jellybean(MC40) -FUSION\_A\_3.01.0.056R

#### Contents

Description
Device Compatibility
Installation Instructions
Downloadable Software included in this Release

# Description

Fusion is a suite of software, which allows for WLAN connectivity, configuration, status reporting, and diagnostics. This is a release of FusionUpdatePackage-MC40JB-FUSION\_A\_3.01.0.0.056R for all Android JB products. (MC40).

This is a release of **FusionUpdatePackage-MC40JB-FUSION\_A\_3.01.0.056R** for MC40 Android Jellybean Product. This release supports ETSI RE-D compliance.

## **Device Compatibility**

This software release has been approved for use with the following Zebra devices.

| Device | Operating System          |
|--------|---------------------------|
| MC40   | Any Android Jellybean BSP |

### Installation Instructions

**NOTE:** Prior to installation, ensure that you are currently running an approved version of the Operating System from the table above. Otherwise, visit <u>https://www.zebra.com/us/en/support-downloads</u>

#### Manual Installation:

- 1. Connect the USB cable from your PC to the device
- 2. Make sure MTP mode is selected in the USB settings in the device and MTP drivers are installed in your PC
- 3. The internal SD card of MC40 will be seen in your PC as mounted drive MC40N0.
- 4. Copy the FusionUpdatePackage-MC40JB-FUSION\_A\_3.01.0.0.056R.zip file to the root folder on internal SD card
- 5. Press and hold the Power button on the device until the Device options menu appears
- 6. Tap on Reset to reboot the device
- 7. When the device is rebooting hold the left Scan/Action button to enter Recovery update mode
- 8. When the Recovery Mode home screen (Android logo) appears then release the left Scan/Action button.
- 9. Touch Home button to enter Recovery menu screen
- 10. Click on Vol+ or Vol- to navigate to the "apply update from SD Card" option
- 11. Click on on PTT key to select the option
- 12. Click on Vol+ or Vol- to navigate to the recovery update zip file
- 13. Click on on PTT key to select the recovery update zip file
- 14. Click on Vol+ or Vol- to navigate "reboot system now" and Click on PTT key to reboot the device

#### Downloadable Software Included in this Release

| Filename                                                  | Description                                               |
|-----------------------------------------------------------|-----------------------------------------------------------|
| FusionUpdatePackage-MC40JB-<br>FUSION_A_3.01.0.0.056R.zip | MC40 Jellybean Recovery package update for Fusion Release |
|                                                           |                                                           |